## Cerca unità organizzativa

Per cercare un'unità organizzativa occorre premere il pulsante di ricerca, collocato all'interno della barra dei comandi della UO.

La pressione del pulsante attiva una maschera di filtro come quella mostrata in figura 1 permette di eseguire ricerche sui campi presenti. Ogni ricerca viene posta in esecuzione tramite la pressione del pulsante **[Cerca]** o annullata con la pressione del pulsante **[Annulla]**, posti in fondo alla schermata.

| Data Rif. 03/06/2011 Aggioma Struttura Organizzativa: | Dati UO Dipendenze                | Sedi Dati Storicizzati | Contatti Pagamenti |                              |          |       |         |
|-------------------------------------------------------|-----------------------------------|------------------------|--------------------|------------------------------|----------|-------|---------|
|                                                       | Unità Organizzativa               |                        |                    |                              |          |       |         |
|                                                       | Codice<br>Tipo nodo               |                        |                    | Codice esterno<br>Id interno |          |       |         |
|                                                       | Partita IVA<br>Data Inizio        |                        |                    | Codice Fiscale<br>Data Fine  |          |       |         |
|                                                       | Denominazione<br>Cod. MIUR        |                        |                    |                              |          |       |         |
|                                                       | Centro Responsabilità<br>Cod. CIA |                        | Cod. CSA           |                              | Cod. DWH |       |         |
|                                                       |                                   |                        |                    |                              |          |       |         |
|                                                       |                                   |                        |                    |                              |          |       |         |
|                                                       |                                   |                        |                    |                              |          |       |         |
| < III. >                                              |                                   |                        |                    |                              |          | Cerca | Annulla |

FIGURA 1

Per selezionare l'unità organizzativa desiderata occorre semplicemente cliccare sul codice o la descrizione corrispondenti alla UO stessa (la ricerca può essere effettuata anche per codice esterno, id interno, tipo nodo, data inizio e data fine, cod MIUR).

Per esempio, è possibile ricercare una UO per tipo nodo "Area di ricerca".

| Data Rif. 03/06/2011 Aggioma |                       |                        |                  |                |          |               |
|------------------------------|-----------------------|------------------------|------------------|----------------|----------|---------------|
|                              | Dati UO Dipendenze    | Sedi Dati Storicizzati | Contatti Pagamer | ti             |          |               |
|                              |                       |                        |                  |                |          |               |
|                              | Unità Organizzativa   |                        |                  |                |          |               |
|                              |                       |                        |                  | Codice esterno |          |               |
|                              | Codice                |                        |                  | Id interno     |          |               |
|                              | Tipo nodo             | Area                   |                  | •              |          |               |
|                              | Partita IVA           |                        |                  | Codice Fiscale |          |               |
|                              | Data Inizio           |                        |                  | Data Fine      |          |               |
|                              | Denominazione         |                        |                  |                |          |               |
|                              | Cod. MIUR             |                        |                  |                |          |               |
|                              | Centro Responsabilità |                        |                  |                |          |               |
|                              | Cod. CIA              |                        | Cod. CSA         |                | Cod. DWH |               |
|                              |                       |                        |                  |                |          |               |
|                              |                       |                        |                  |                |          |               |
|                              |                       |                        |                  |                |          |               |
|                              |                       |                        |                  |                |          |               |
|                              |                       |                        |                  |                |          |               |
|                              |                       |                        |                  |                |          |               |
|                              |                       |                        |                  |                |          |               |
|                              |                       |                        |                  |                |          |               |
| <                            |                       |                        |                  |                |          | Cerca Annulla |

## FIGURA 2

Ovviamente per tipo nodo apparterranno più UO, pertanto l'utente selezionerà quella di suo interesse dal popup che il sistema presenta (figura 3).

|             | (1) Unità     | Drganizzative                                                              |                                 | ×   |                |
|-------------|---------------|----------------------------------------------------------------------------|---------------------------------|-----|----------------|
| Menu        |               |                                                                            |                                 |     |                |
| agrafiche » | Risul         | tato ricerca                                                               |                                 |     | hiudi Funzione |
| ta Rif. 03/ | Ribu          |                                                                            |                                 |     |                |
| Struttura C |               |                                                                            |                                 |     |                |
|             | 1             |                                                                            | 1                               |     |                |
|             | <u>300024</u> | Area Biblioteconomico Museale                                              | Area Biblioteconomico Museale   |     |                |
|             | 300025        | Area Contrattualistica Economato Normativa e Brevetti                      | Area Contrattualistica Econ. N  |     |                |
|             | 300026        | Area Gestione Processi Formativi                                           | Area Gestione Processi Formati  | -   |                |
|             | 300027        | Area Ricerca e Sistemi Dipartimentali                                      | Area Ricerca e Sist. Dip.ii     |     |                |
|             | 300036        | Area Servizi agli studenti rapporti internazionali e Coordinamento Sedi    | ASSICOS                         |     |                |
|             | 300038        | Area Finanziaria                                                           | Area Finanziaria                |     |                |
|             | 300051        | Area Servizi agli Studenti e Internazionalizzazione                        | ASSINI                          |     |                |
|             | 300052        | Area Ricerca e Sistemi Dipartimentali / Industrial Liaison Office          | ARESD / ILO                     |     |                |
|             | 1300033       |                                                                            | Area Ricerca Sisterii Dipartine |     |                |
|             | Pagina 🗄      | 🛿 di 1 🖀 Prima pagina 🗈 Pagina precedente 🗈 Pagina successiva 🗈 Ultima pag | gina                            |     |                |
|             |               |                                                                            |                                 |     |                |
|             |               |                                                                            |                                 |     |                |
|             |               |                                                                            |                                 |     |                |
|             |               |                                                                            |                                 |     |                |
|             |               |                                                                            |                                 |     |                |
|             |               |                                                                            |                                 |     |                |
|             |               |                                                                            |                                 |     |                |
|             |               |                                                                            |                                 |     |                |
|             |               |                                                                            |                                 |     |                |
|             |               |                                                                            |                                 |     |                |
|             |               |                                                                            |                                 |     |                |
| L           |               |                                                                            |                                 |     |                |
|             |               |                                                                            |                                 |     |                |
|             |               |                                                                            |                                 |     |                |
|             |               |                                                                            |                                 |     |                |
|             |               |                                                                            |                                 |     |                |
|             |               |                                                                            |                                 |     |                |
|             |               |                                                                            |                                 |     | Annulla        |
| (III)       |               | <b>b</b>                                                                   | Le                              | ica | Annulia        |

FIGURA 3

A selezione effettuata è comunque possibile richiamare il risultato della ricerca appena eseguita, tramite la pressione del pulsante [Ricarica l'ultima ricerca effettuata della UO], collocato sulla consueta barra dei comandi (figura 4).

| Dati UO Dipendenze Sedi Dati Storicizzati Contatti Pagamenti |                    |                |            |     |  |  |  |
|--------------------------------------------------------------|--------------------|----------------|------------|-----|--|--|--|
| Unità Organizzativa                                          |                    |                |            |     |  |  |  |
|                                                              |                    | Codice esterno | •          |     |  |  |  |
| Codice                                                       | 090909             | Id interno     | 12164      |     |  |  |  |
| Tipo nodo                                                    | ASSEGNI DI RICERCA |                |            |     |  |  |  |
| Macro Tipo Nodo                                              | Altro tipo         |                |            |     |  |  |  |
| Partita IVA                                                  |                    | Codice Fiscale | •          |     |  |  |  |
| Data Inizio                                                  | 01/06/2014         | Data Fine      | 02/02/2222 |     |  |  |  |
| Data di attivazione                                          | 01/06/2014         |                |            |     |  |  |  |
| Dati Storicizzabili                                          |                    |                |            |     |  |  |  |
| Denominazione                                                | prova              |                |            |     |  |  |  |
| Nome breve                                                   | prova              | Missione       |            |     |  |  |  |
| Cod. MIUR                                                    | w.                 |                |            | .:: |  |  |  |
| Centro Responsabilità                                        | $\checkmark$       |                |            |     |  |  |  |
| Solo gestionale                                              |                    |                |            |     |  |  |  |
| Codici Legacy                                                |                    |                |            |     |  |  |  |
| Cod. CIA                                                     | Cod. CSA           | 170056         | Cod. DWH   |     |  |  |  |
| Cod. GISS                                                    | Cod. ESSE3         |                |            |     |  |  |  |
| Note                                                         |                    |                | :          |     |  |  |  |
| Indirizzo                                                    |                    |                |            |     |  |  |  |

FIGURA 4